How to Configure DHCP with PowerShell

Assume the following:

Server's IP Address is 192.168.1.100

Router's IP Address is: 192.168.1.1

Install DHCP Server Role

Install-WindowsFeature -Name 'DHCP' –IncludeManagementTools

Authorize the DHCP Server

Add-DhcpServerinDC -dnsname "server.company.com" -ipaddress 192.168.1.100

Add DHCP Scope – scope name is DHCP Scope.

Add-DhcpServerV4Scope -Name "DHCP Scope" -StartRange 192.168.1.150 -EndRange 192.168.1.200 -SubnetMask 255.255.255.0

Set Up Lease Duration and activate the scope: 8 day lease

Set-DhcpServerv4Scope -ScopeId 192.168.1.0 -LeaseDuration 8.00:00:00 -state active

Add DNS Server, Router Gateway Options in DHCP

Set-DhcpServerV4OptionValue -DnsServer 192.168.1.100 -Router 192.168.1.1

**Restart DHCP Service** 

**Restart-service dhcpserver** 

Restart computer

**Restart-computer**